# Administratively close a report

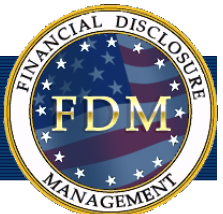

Administratively closing a report will reduce the effort in managing the OGE 450 and OGE 278 filing process by 'hiding' reports which should not or cannot be certified. Only DAEOs, DAEO ECs, DAEO Assistants, 450 Certifiers, 450 Certifier ECs and 450 Certifier Assistants can perform this function.

An assigned OGE 278 or OGE 450 or an unassigned, but started (e.g., Draft or Under Review (Filer has eSigned)) may be administratively closed when further processing of the OGE 278 or OGE 450 is not appropriate. For example, if a Filer mistakenly started a disclosure but left the agency before finishing and was removed from FDM as a Filer, that disclosure may not need to be finished. If so, a legal reviewing official (e.g., DAEO/DAEO EC for the OGE 278; 450 Certifier/450 Certifier EC for the OGE 450) could decide to administratively close the disclosure so it is removed from the Worklist and is not counted on FDM statistical reports (Management Reports).

Note: FDM allows for certification of OGE 278s and OGE 450s that should be completed in cases where part of the review was completed outside FDM. This is different from the Admin Close situation for those disclosures either mistakenly assigned or erroneously started by a Filer but not appropriate for processing. A Filer may delete a draft report, but cannot delete an Under Review disclosure. Admin Close allows for handling those disclosures that are Under Review and cannot be directly deleted.

There are also instances where a reviewer has not signed off on a submitted report, and the report never progresses to final legal certification.

The majority of these reports will appear on the Manage Exceptions List. However, some reports that may have to be administratively closed can appear on the Reports Worklist (a report assigned or started erroneously that is not 30 days past due). This new functionality enables certain reviewers to remove these reports from their worklist. However, this report *WILL* display on the Review Reports - Org Unit View mode.

When a report is administratively closed, the following applies:

- All Reviewer actions (excluding "Complete Without Signature") are enabled for a report based on its review status.
- The Filer of a report that is administratively closed will still have the capability to take action (edit, submit, amend, and recertify) on the report.
- Administratively closed reports will appear on the Filer's list of their reports and can be used to prepopulate.
- If an administratively closed report with a status of "Draft" or "Amendment in Progress" does get submitted/recertified by the Filer, the report will no longer be marked as administratively closed.
- If an administratively closed report does get certified by the certifying official, the report will no longer be marked as administratively closed.

| FDM_T<br>My Info<br>Filers | RAIN Test<br>inancial<br>My Reviews<br>Review Reports           | Syste<br>Disclos<br>Admin E<br>Manag | em<br>Sure Mo<br>thics Trainin<br>e Exception | ngge<br>J Man<br>s         | 3MQ<br>agem | <b>Nİ</b><br>ent Reports          | Resourc                      | es                              |                                        |                                                   | Log Out                                                                                                    |
|----------------------------|-----------------------------------------------------------------|--------------------------------------|-----------------------------------------------|----------------------------|-------------|-----------------------------------|------------------------------|---------------------------------|----------------------------------------|---------------------------------------------------|----------------------------------------------------------------------------------------------------|
| Seard                      | My Roles:<br>ALL<br>Action:<br>ALL<br>Last Name<br>Starts With: | F<br>V<br>Last Nat                   | ne:                                           | Year:<br>2007 v            | Rep<br>ALL  | oorting Stat                      | w Mode<br>us:Revier<br>✓ ALL | v Status:                       | Orgun                                  | it View Mode                                      | Continion<br>Determinent<br>What does it mean to<br>"End Review"?<br>• What does Amended<br>mean?<br>• What does Amended<br>Amendmert in<br>Propues mean?<br>• How do I see the<br>report assigned<br>than one role in FOM?<br>• What does Complete<br>Report mean?<br>• Glossary |
| 1 to 2 of                  | 2                                                               |                                      |                                               | Items                      | per p       | oage: 100 💊                       |                              |                                 | ő,                                     | rinter-Friendly<br>1                              |                                                                                                    |
| Assigned                   | <u>Filer</u> ▲                                                  | <u>Org Unit</u>                      | Supervisor                                    | <u>Form</u><br><u>Type</u> | <u>Year</u> | <u>Reporting</u><br><u>Status</u> | Review<br>Status             | <u>Days in</u><br><u>Review</u> | <u>My Review/</u><br>Signature<br>Date |                                                   |                                                                                                    |
| My Role:                   | DAEO                                                            |                                      |                                               |                            |             |                                   |                              |                                 |                                        |                                                   |                                                                                                    |
| Yes                        | Hammer, Armand                                                  | CERDEC<br>ASD                        | Ranger,<br>Forrest                            | SF278                      | 2007        | New Entrant                       | Not<br>Started               |                                 |                                        | View<br>Remove<br>Assignment                      |                                                                                                    |
| Yes                        | Long, Myles                                                     | CERDEC                               | <u>Peace,</u><br>Warren                       | SF278                      | 2007        | Incumbent                         | Under<br>Review              | 2                               |                                        | View<br>Remove<br>Assignment<br>Submit To<br>DAEO |                                                                                                    |
|                            | •                                                               |                                      |                                               |                            |             | 400                               | J.                           |                                 |                                        |                                                   |                                                                                                    |

## Administratively Close a Report

## **Close a Report from the Reports Worklist View or Org Unit View**

To administratively close a report from the Reports Worklist View or Org Unit view:

- 1. Select the **My Reviews / Review Reports** tabs. The Review Reports Worklist View Mode page is displayed.
- **NOTE:** Click on the **OrgUnit View Mode** link in the upper right corner if you wish to view reports by Org Unit.
- Set the My Roles, Form Type, Year, Reporting Status, Review Status and Action search criteria, then click on the Search button. Results of the search criteria are displayed.
- **3.** Click on **View** next to the report you wish to close. The Getting Organized page is displayed.
- 4. Click on the Review Status tab.
- **5.** On the Review Status page, click on the **Admin Close** button. The Confirm Administratively Closing this Report page is

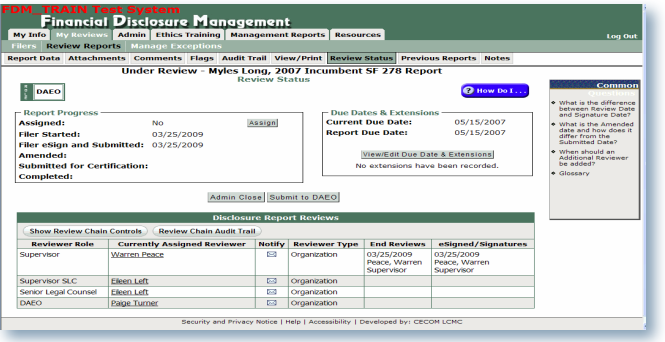

| DM_TR/<br>Fin   | AIN Te<br>ancia     | est Sys<br>Discl | tem<br>osure M              | anag                           | eme         | ent                 |                     |                    |                                                          |                                                                                                    |
|-----------------|---------------------|------------------|-----------------------------|--------------------------------|-------------|---------------------|---------------------|--------------------|----------------------------------------------------------|----------------------------------------------------------------------------------------------------|
| My Info M       |                     | Admin            | Ethics Train                | ing Ma                         | nagen       | ient Reports        | Resources           |                    |                                                          | Log Ou                                                                                               |
| ilers Rev       | iew Repo            | orts Man         | age Excepti                 | ons                            |             |                     |                     |                    |                                                          |                                                                                                    |
|                 |                     |                  |                             | R                              | eport       | s that Nee          | d Special A         | ction              |                                                          |                                                                                                    |
|                 |                     |                  | Search<br>My Role<br>Search | ALL<br>Rese                    | t           | <u> </u>            | 'ear: 2008 💌        |                    |                                                          | How Do I                                                                                             |
| 1 to 1 of       | 1                   |                  |                             |                                |             | Items per r         | oane: 100 🐱         |                    |                                                          | Printer-Friendly                                                                                     |
| <u>Assigned</u> | <u>Filer</u>        | <u>Org Unit</u>  | <u>Supervisor</u>           | POC(s)                         | <u>Year</u> | Reporting<br>Status | Exception<br>Reason | Days in Review 🗸   | Notes Description<br>(partial)                           |                                                                                                    |
| My Role:        | DAEO                |                  |                             |                                |             |                     |                     |                    |                                                          |                                                                                                    |
| Yes             | Leaking,<br>Rufus X | CERDEC<br>ASD    | Ranger,<br>Forrest          | <u>Oakey,</u><br><u>Carrie</u> | 2008        | Incumbent           | Open Notes          |                    | 3/26/2009 by Turner,<br>Paige - Need to speak<br>to File | View<br>Remove<br>Assignment<br>End Review<br>Undo Submit<br>To DAEO<br>eSign &<br>Complete<br>Notes |
| 1 to 1 of       |                     |                  |                             |                                |             | Items per p         | oage: 100 💌         |                    |                                                          | 1                                                                                                    |
|                 |                     |                  | Securit                     | v and Priva                    | icy Notic   | re i Helo i Arre    | ssibility   Develo  | ned by: CECON LCMC |                                                          |                                                                                                    |

|                                                                                         | les                           |
|-----------------------------------------------------------------------------------------|-------------------------------|
| Review Reports Manage Exceptions                                                        |                               |
| ata Attachments Comments Flags Audit Iraii View/Print Review                            | Status Previous Reports Notes |
| Submitted to DAEO - Rufus X. Leaking, 200<br>Notes                                      | 8 Incumbent SF 278 Report     |
|                                                                                         |                               |
| Start/Add More Notes Cano                                                               | Save Save                     |
| Instructions: Use this page to make notes for follow-up action or other use as you revi | w this report.                |
| Notes: (Limit 10.000 characters)                                                        |                               |
|                                                                                         |                               |
| 3/26/2009 by Turner, Daine - Need to enack to Filer shout his report                    |                               |
| 3/26/2009 by Turner, Paige - Need to speak to Filer about his report                    |                               |
| 3/26/2009 by Turner, Paige - Need to speak to Filer about his report                    |                               |
| 3/26/2009 by Turner, Paige - Need to speak to Filer about his report                    |                               |
| 3/26/2009 by Turner, Paige - Need to speak to Filer about his report                    |                               |
| 3/26/2009 by Turner, Paige - Need to speak to Filer about his report                    |                               |
| 3/26/2009 by Turner, Paige - Need to speak to Filer about his report                    |                               |
| 3/26/2009 by Turner, Paige - Need to speak to Filer about his report                    |                               |
| 3/28/2009 by Turner, Paige - Need to speak to Filer about his report                    |                               |
| 3/28/2009 by Turner, Paige - Need to speak to Filer about his report                    |                               |
| 3/26/2009 by Turner, Paige - Need to speak to Filer about his report                    |                               |
| 3/28/2009 by Turner, Paige - Need to speak to Filer about his report                    |                               |
| 3/26/2009 by Turner, Paige - Need to speak to Filer about his report                    |                               |
| (3/26/2009 by Turner, Paige - Need to speak to Filer about his report                   |                               |
| 3/25/2009 by Turner, Paige - Need to speak to Filer about his report                    |                               |
| 326/2009 by Turner, Paige - Need to speak to Filer about his report                     |                               |
| (3/28/2009 by Turner, Paige - Need to speak to Filer about his report                   |                               |
| 3/25/2009 by Tumer, Paige - Need to speak to Filer about his report                     |                               |
| 3/25/2009 by Turner, Paige - Need to speak to Filer about his report                    |                               |
| 3/25/2009 by Tumer, Paige - Need to speak to Filer about his report                     |                               |
| 328/2009 by Turner, Paige - Heed to speak to Filer about his report                     |                               |
| (\$28/2009 by Turner, Paige - Need to speak to Filer about his report                   |                               |
| 3/25/2009 by Turner, Paige - Need to speak to Filer about his report                    |                               |

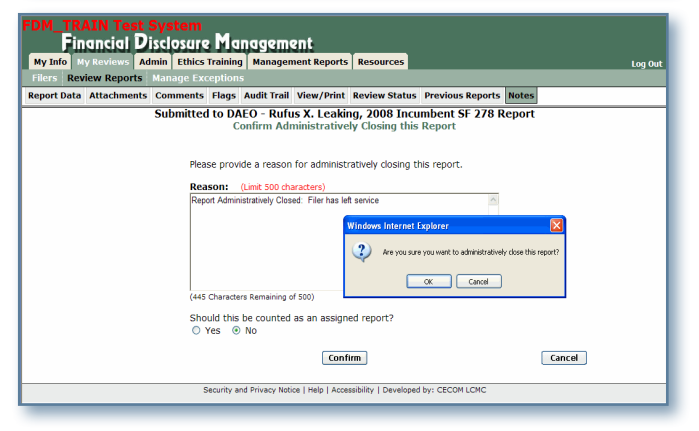

displayed.

**6.** In the reason text box, the default reason is *Report Administratively Closed*. However, you can enter your own text with a more detailed explanation.

#### **Include Report in Compliance Reporting**

- If the report was an unassigned report and should be counted as an assigned report for compliance purposes, select the Yes radio button. In most cases, No would be selected and is the default.
- **NOTE**: This option does not display when closing an assigned report. Also, an admin closed report is not reflected on any Management Reports in FDM.
- **8.** Click on the **Confirm** button. A message displays confirming that you wish to close this report.
- **9.** Click **OK**. You return to the Review Status page. The report has been administratively closed.
- **NOTE:** Although the report is removed from the **My Reviews | Work List** view, this report will continue to display under My Reviews | Review Report in the **Org Unit View mode.**

### Close a Report through the Notes Tool

When a report has an open note attached to it, the report displays on the reviewer's Manage Exceptions List. This report can be administratively closed through the Notes tool from the Manage Exceptions page.

- **1.** Select the **My Reviews /Manage Exceptions** tabs. The Reports that Need Special Action page is displayed.
- **2.** Locate the report you wish to close, then click on the **Notes** button located next to the line item. The Notes page is displayed.
- **3.** Click on the **Admin Close** button. The Confirm Administratively Closing this Report page is displayed.
- **4.** In the reason text box, the default reason is *Report Administratively Closed*. However, you can enter your own text with a more detailed explanation.

#### **Include Report in Compliance Reporting**

- If the report was an unassigned report and should be counted as an assigned report for compliance purposes, select the Yes radio button. In most cases, No would be selected and is the default.
- NOTE: This option does not display when closing an assigned report. Also, an admin closed report is not reflected on any Management Reports in FDM.
- **6.** Click on **Confirm**. A message displays confirming that you wish to close this report.
- 7. Click on OK. You return to the Notes page.
- 8. On the Notes page, click on the Back button. You return to the Manage Exceptions page and the Filer's report is removed from that list. You can review this report by selecting My Reviews | Review Reports and click on the OrgUnit View mode link. This report will not display on the Report Worklist.

## **Undo Admin Close**

Once a report has been administratively closed, this action can be reversed by either going to the Review Status page or the Notes page as indicated above. On those pages, you can click on the **Undo Admin Close** button and the report will become active again. If there is a Combat Zone Extension or an open note attached to the report, it will display on the Manage Exceptions List. If not, the report will display on the Review Reports - Worklist and Org Unit View modes.